## Создание документа в свободной форме

Для создания документа в свободной форме необходимо нажать на кнопку **"Создать" в правом верхнем углу или на зеленую кнопку "Создать" в левом верхнем углу.** (Рис. 1)

| ≡ idocs                       |                                                           | Документы из idocs v.1 | Д Закладки | 🖡 % 🔔 "ко        | мпания" |
|-------------------------------|-----------------------------------------------------------|------------------------|------------|------------------|---------|
| + СОЗДАТЬ                     | <b>Сокументы</b><br>ументы<br>Все Другие фильтры <b>^</b> |                        | <b>ر</b>   | + СОЗДАТЬ        | )<br>   |
| ТРЕБУЮЩИЕ ДЕЙСТВИЯ 0          | ≂ Добавить фильто                                         |                        |            |                  | C       |
| О СОГЛАСОВАНИЕ 0              |                                                           |                        | Пс         | дате изменения 🗸 |         |
| ОЗНАКОМЛЕНИЕ 0                |                                                           |                        |            |                  |         |
| НОВЫЕ ВХОДЯЩИЕ 0              |                                                           |                        |            |                  |         |
| TOTOBBLE KOTTPABRE            |                                                           |                        |            |                  |         |
| внешние о                     |                                                           |                        |            |                  |         |
| ВНУТРЕННИЕ                    |                                                           |                        |            |                  |         |
| АРХИВ                         |                                                           |                        |            |                  |         |
| КОРЗИНА                       |                                                           |                        |            |                  |         |
|                               |                                                           |                        |            |                  |         |
|                               |                                                           |                        |            |                  |         |
|                               |                                                           |                        |            |                  |         |
|                               |                                                           |                        |            |                  |         |
|                               |                                                           |                        |            |                  |         |
|                               |                                                           |                        |            |                  |         |
|                               |                                                           |                        |            |                  |         |
|                               |                                                           |                        |            |                  |         |
|                               |                                                           |                        |            |                  |         |
|                               |                                                           |                        |            |                  |         |
| х управление<br>Контрагентами |                                                           |                        |            |                  |         |
| ЗД УПРАВЛЕНИЕ ПРОФИЛЕМ        |                                                           |                        |            |                  |         |
|                               |                                                           |                        |            |                  |         |
| 🕸 НАСТРОЙКИ АККАУНТА          |                                                           |                        |            |                  |         |
| Помощь                        |                                                           | Отображать в колич     | зстве 30 👻 | 0 кя 0 🛛 🕹 🗸 🗸   | > >     |
|                               |                                                           |                        |            |                  |         |

(Рис. 1)

При нажатии кнопки "Создать" у Вас есть выбор, создать единичный документ или пакет документов. (Рис. 2)

| Создать          | ×              |  | Документы из idocs v.1 | 🗍 Закладки 🌲 🤉 | <b>ж •</b> "компания" |
|------------------|----------------|--|------------------------|----------------|-----------------------|
| 🗅 Документ       | сументы        |  |                        |                | + создать             |
| Пакет документов | угие фильтры 🔨 |  |                        | Q              |                       |
|                  | аить фильтр    |  |                        |                | G                     |

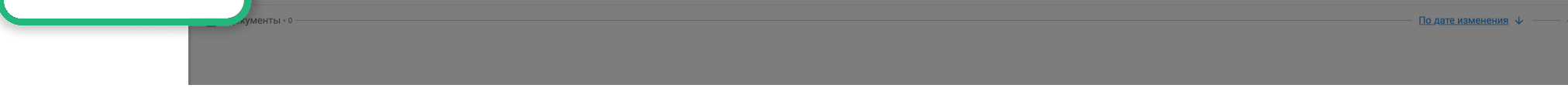

(Рис. 2)

После того, как выбор сделан, откроется страница с методами создания документов. Вам нужно выбрать вариант "Создать документ в свободной форме" нажав на зеленую кнопку "Создать документ". (Рис. 3)

| ≡ idocs                                                                              |   |                                                                                                    |                                                                  |                                                      |                                                                |                                                             |                                             | Докуми | енты из idocs v.1       | ПЗакладки 🌲 🐕 ᆂ "КОМПАНИЯ"                       |
|--------------------------------------------------------------------------------------|---|----------------------------------------------------------------------------------------------------|------------------------------------------------------------------|------------------------------------------------------|----------------------------------------------------------------|-------------------------------------------------------------|---------------------------------------------|--------|-------------------------|--------------------------------------------------|
| + СОЗДАТЬ Док<br>Документы                                                           |   | ОВЫЙ ДОКУМЕН<br>нты > Новый документ<br>создать документ, выберите один из ме<br>Создайте документа<br>Название документа<br>Создайте документ | ент<br><sup>годов ниже.</sup><br>в свободной форме<br>из шаблона |                                                      |                                                                |                                                             |                                             |        |                         | создать документ                                 |
| АРХИВ<br>КОРЗИНА                                                                     |   | Акт выполненных работ с<br>НДС<br>Внешний                                                                                                    | Акт выполненных работ 🗼                                          | Накладная на отпуск<br>запасов на сторону<br>Внешний | Возврат поставщику<br>накладная<br>(Внешний)                   | Счет на оплату 🖈                                            | Доверенность на<br>получение ТМЦ<br>Внешний | *      | Акт сверки<br>(Внешний) | Токазать все шаолоны<br>Счет-фактура (обычный) * |
|                                                                                      | ₽ | Загрузите файл с ко                                                                                                    | омпьютера                                                        | Загрузите и поле, чтобь конвертаци                   | или перетащите документ в это<br>начать загрузку и<br>но файла | Допустимые формать<br>pdf, doc, docx, xis, xis,<br>png, bmp | i:<br>xml, txt, json, jpg, jpeg,            |        |                         |                                                  |
| <ul> <li>№ УПРАВЛЕНИЕ<br/>КОНТРАГЕНТАМИ</li> <li>ЗЁ УПРАВЛЕНИЕ ПРОФИЛЕМ</li> </ul>   |   |                                                                                                    |                                                                  |                                                      |                                                                |                                                             |                                             |        |                         |                                                  |
| <ul> <li>управление компанией</li> <li>настройки аккаунта</li> <li>помощь</li> </ul> |   |                                                                                                    |                                                                  |                                                      |                                                                |                                                             |                                             |        |                         |                                                  |

(Рис. 3)

Далее необходимо заполнить поля с информацией о документе (общие данные и технические данные), в правом нижнем углу нажать на зеленую кнопку **"Сохранить и продолжить".** (Рис. 4)

| ≡ idocs              |                                                                                                    | 🗍 Закладки 🎤 🛠 💄 "КОМПАНИЯ" |
|----------------------|----------------------------------------------------------------------------------------------------|-----------------------------|
|                      | Скачайте инструкцию по новому функционалу: Авторизация, Биллинг, Новые права, Назначение ответственного, Настройка доступа, Изменения в 1С модуле. | СКАЧАТЬ ЗАКРЫТЬ             |
| + создать            | Информация о документе                                                                                                    |                             |
| Документы — ^        | Документы > Информация о документе                                                                                                    |                             |
| ТРЕБУЮЩИЕ ДЕЙСТВИЯ 1 |                                                                                                    |                             |
| ΓΟΤΟΒЫΕ Κ ΟΤΠΡΑΒΚΕ   | Общие данные                                                                                                    |                             |
|                      | Укажите все необходимые данные о документе.                                                                                                    |                             |
| ВНЕШНИЕ76            |                                                                                                    |                             |
| BUVTDELLINE          |                                                                                                    |                             |
| BIT IT LITTLE        | пазании документа-                                                                                                    |                             |
|                      |                                                                                                    |                             |

| АРХИВ                 | Номер документа *                     |                                                                   |
|-----------------------|---------------------------------------|-------------------------------------------------------------------|
| КОРЗИНА               |                                       |                                                                   |
|                       | Сумма                                 |                                                                   |
|                       |                                       |                                                                   |
|                       | Дата создания документа<br>10.12.2021 |                                                                   |
|                       |                                       |                                                                   |
|                       | Технические данные                    |                                                                   |
|                       | Категория документа                   |                                                                   |
|                       | 🖲 Внешний                             | О Внутренний                                                      |
|                       | Документ для работы с контрагентами.  | Документ для использования внутри компании<br>между сотрудниками. |
|                       | Вид документа                         |                                                                   |
|                       | Вид Документа *                       |                                                                   |
|                       | Юридические                           | *                                                                 |
|                       |                                       |                                                                   |
| КОНТРАГЕНТАМИ         |                                       |                                                                   |
| 1 УПРАВЛЕНИЕ ПРОФИЛЕМ |                                       |                                                                   |
| УПРАВЛЕНИЕ КОМПАНИЕЙ  |                                       |                                                                   |
| \$ БИЛЛИНГ            |                                       |                                                                   |
| 83 НАСТРОЙКИ АККАУНТА |                                       |                                                                   |
| Помошь                |                                       |                                                                   |
| • •••••               |                                       |                                                                   |

(Рис. 4)

Вам откроется страница "Данные документа" с текстовым редактором, где вы можете заполнить содержание документа. После того как содержание документа заполнено, нажать на зеленую кнопку в правом нижнем углу "Сохранить и продолжить". (Рис. 5)

| idocs                                      |                                                                                                    | 🗍 Закладки 🏾 🌋 🌾 🚨 "КОМПАНИЯ" |
|--------------------------------------------|----------------------------------------------------------------------------------------------------|-------------------------------|
| + СОЗЛАТЬ                                  | Скачайте инструкцию по новому функционалу: Авторизация, Биллинг, Новые права, Назначение ответственного, Настройка доступа, Изменения в 1С модуле. | СКАЧАТЬ ЗАКРЫТ                |
| Документы о                                | Данные документа Документа<br>Документы > Информация о документа > Данные документа                                                                |                               |
| ТРЕБУЮЩИЕ ДЕЙСТВИЯ 1<br>ГОТОВЫЕ К ОТПРАВКЕ |                                                                                                    |                               |
| ВНЕШНИЕ 76                                 |                                                                                                    |                               |
| ВНУТРЕННИЕ                                 | Создание документа в свободной форме                                                                                                    |                               |
| ЭСФ                                        |                                                                                                    |                               |
| АРХИВ                                      |                                                                                                    |                               |
| КОРЗИНА                                    |                                                                                                    |                               |
|                                            |                                                                                                    |                               |
|                                            |                                                                                                    |                               |
|                                            |                                                                                                    |                               |
|                                            |                                                                                                    |                               |
|                                            |                                                                                                    |                               |
|                                            |                                                                                                    |                               |
|                                            |                                                                                                    |                               |
|                                            |                                                                                                    |                               |
|                                            |                                                                                                    |                               |
| УПРАВЛЕНИЕ<br>КОНТРАГЕНТАМИ                |                                                                                                    |                               |
| ПРАВЛЕНИЕ ПРОФИЛЕМ                         |                                                                                                    |                               |
| /ПРАВЛЕНИЕ КОМПАНИЕЙ                       |                                                                                                    |                               |
| 5ИЛЛИНГ                                    |                                                                                                    |                               |
| АСТРОЙКИ АККАУНТА                          |                                                                                                    | ВЕРНУТЬСЯ СОХРАНИТЬ И ПРОДОЛЖ |
| томощь                                     |                                                                                                    |                               |

## (Рис. 5)

После, откроется предварительный просмотр документа для Вашего ознакомления. Для подтверждения содержания документа необходимо нажать на кнопку **"Создать маршрут".** 

## ВАЖНО!

Для дальнейшей отправки документа необходимо составить маршрут в блейде "Маршрут документа". На данном этапе важно помнить, что подписать документ могут сотрудники только с правом на подпись.